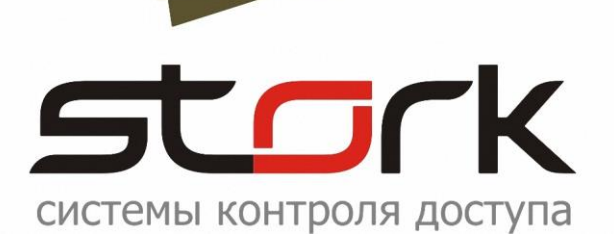

## РУКОВОДСТВО ПО ПОДКЛЮЧЕНИЮ КОНВЕРТЕРА USB/RS-485

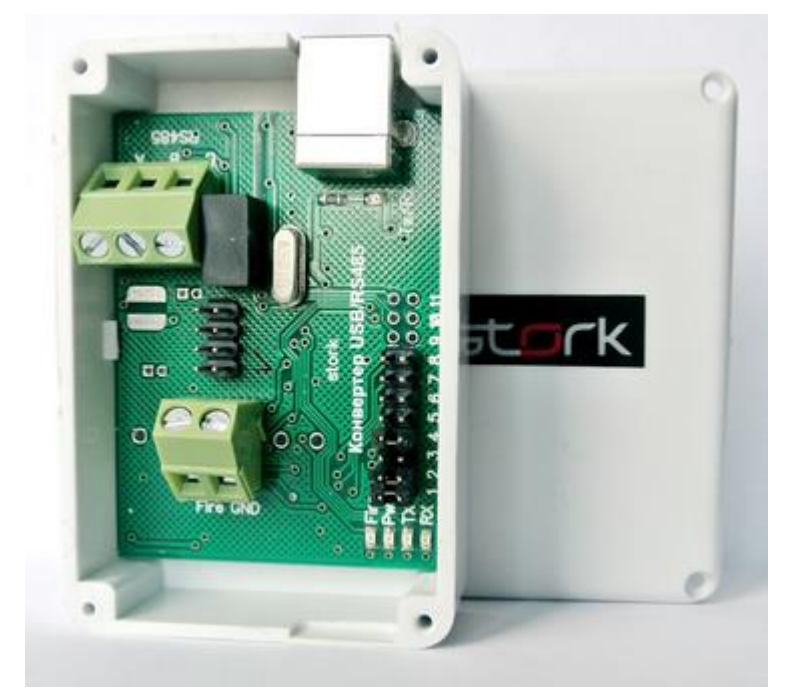

### СОДЕРЖАНИЕ:

| СОД        | ЕРЖАНИЕ:                                                                                                    | .2       |
|------------|----------------------------------------------------------------------------------------------------|----------|
| 1. 0       | БШИЕ СВЕДЕНИЯ                                                                                                    | .3       |
| 2. П       | – — – – – – – – – – – – – – – – – – – –                                                                                      | .4       |
| 2.1<br>2.2 | Установка драйвера USB/RS-485<br>Автоматический поиск конвертера USB/RS485 с помощью программного обеспечения<br>StorkAccess | .4<br>.7 |

#### 1. ОБЩИЕ СВЕДЕНИЯ

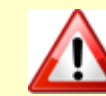

*Если подключение конвертера было произведено ранее, данный раздел можно пропустить.* 

Взаимодействие базы данных СКУД Сторк с сетевыми контроллерами осуществляется с помощью приложения "Сервер оборудования" (StorkDevices.exe) или службы Windows (StorkDevicesServ.exe) по средствам преобразователей интерфейсов RS-232/485 или USB/RS-485.

Перед включением конвертера USB/RS-485 необходимо убедится, что на компьютере, обслуживающем линию связи, установлен USB-ключ (в случае его использования), запущен сервер оборудования и служба "Сторк – Сервер ключа".

Если сервер оборудования не запущен, произведите его запуск вручную. Путь для запуска: C:\Program Files\StorK\ StorkDevices.exe (32bit).

В работоспособном состоянии запущенное приложение StorkDevices.exe, в системном трее (правом нижнем углу экрана монитора) отображает иконку 🗐 со следующим информационным содержанием:

| 🌀 Стој | 🚺 СторК - сервер оборудования- Ключ: 000009 Версия UNLIMITED 📃 🗖 🗙 |                   |                |            |      |       |            |            |
|--------|--------------------------------------------------------------------|-------------------|----------------|------------|------|-------|------------|------------|
| Ли     | нии связи                                                          |                   |                |            |      |       |            |            |
| Линия  | Название                                                           | Статус            | Контроллеров   | В таймауте | Порт | Опрос | Протокол   | Команд     |
| N1     | Office                                                             | ок                | 1              | 0          | 1    | ON    | COM        | 0          |
|        |                                                                    |                   |                |            |      |       |            |            |
| •      |                                                                    |                   |                |            |      |       |            | Þ          |
| Pas    | зделы                                                              |                   |                |            |      |       |            |            |
| Номер  | Раздел                                                             | Режим             | Состояние      | Шлейфов    |      |       |            |            |
|        |                                                                    |                   |                |            |      |       |            |            |
|        |                                                                    |                   |                |            |      |       |            |            |
|        |                                                                    |                   |                |            |      |       |            |            |
| Пар    | аметры БД                                                          | Ключ: 000009 Верс | сия UNLIMITED  |            |      |       |            |            |
|        | Закрыть                                                            | Подключение к ба  | зе данных - ОК |            |      |       |            |            |
| sto    | rk 5.0.3.0                                                         |                   |                |            |      |       | 10.06.2013 | 12:36:25 🔡 |

В случае некорректных настроек сервера оборудования или отсутствия USB-ключа приложение StorkDevices.exe отобразит следующую иконку 16.

В некоторых случаях из-за особенностей установленной операционной системы данная иконка может не отображаться. В этом случае определите наличие запуска приложения StorkDevices.exe c помощью "Диспетчера задач" Windows. Запуск Диспетчера задач осуществляется нажатием комбинации

| <b>P</b> , | Диспетчер  | р задач Wi | ndows   |                |      |             |
|------------|------------|------------|---------|----------------|------|-------------|
| Фай        | і́л Параме | тры Вид    | Справка |                |      |             |
| Πρ         | иложения   | Процессы   | Службы  | Быстродействие | Сеть | » Пользоват |
|            | 14         |            |         |                |      |             |
|            | имя образ  | ia –       |         | Пользо         | цп   | память (    |
|            | spoolsv.e> | (e         |         | система        | 00   | 3 568 KE    |
|            | StorkDevic | tes.exe    |         | stork          | 01   | 3 536 KB    |
|            | StorKMana  | ager.exe   |         | stork          | 00   | 21 072 KB   |
|            | svchost.ex | xe         |         | система        | 00   | 3 128 КБ    |
|            |            |            |         |                |      |             |

клавиш Ctrl+Alt+Del, или с помощью меню Пуск  $\rightarrow$  Выполнить...  $\rightarrow$  taskmgr  $\rightarrow$  OK.

#### 2. ПОДКЛЮЧЕНИЕ КОНВЕРТЕРА USB/RS-485

Данный конвертер выполняет те же функции что и конвертер RS-232/485 только по средствам виртуального СОМ-порта, работающего через программную реализацию USB.

Драйвер USB устанавливается автоматически, при установке программного обеспечения StorkAccess. Если драйвер был не установлен, перейдите к следующему пункту описания. Подключение конвертера к компьютеру осуществляется с помощью кабеля USB 2.0 (A-B).

Схема подключения конвертера приведена ниже.

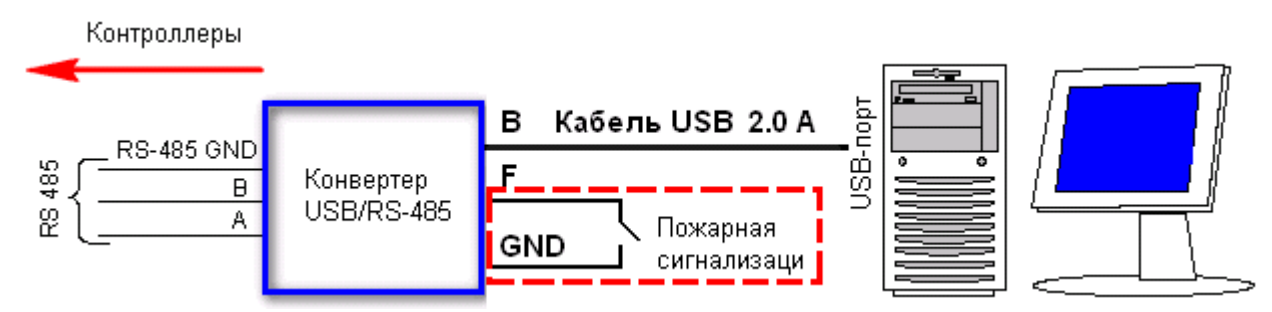

#### 2.1 Установка драйвера USB/RS-485

Д Перед установкой настоятельно рекомендуем скачать обновленную версию драйвера Virtual COM Port (VCP) с официального сайта производителя:

http://www.ftdichip.com/Drivers/VCP.htm.

На момент создания инструкции, актуальной версией являлась версия 2.08.02 (CDM20802\_Setup.exe). Данная версия совместима со следующими операционными системами: Windows 2000, XP, Server 2003, Vista, Server 2008, Windows 7 and Server 2008 R2 (x86 and x64).

После подключения конвертера к USB-порту мастером оборудования будет выдано сообщение о поиске программного обеспечения для установки нового оборудования.

| Мастер нового оборудован | я                                                                                                    |  |  |  |  |  |  |
|--------------------------|----------------------------------------------------------------------------------------------------|--|--|--|--|--|--|
|                          | Мастер нового оборудования                                                                                                    |  |  |  |  |  |  |
|                          | Будет произведен поиск текущего и обновленного<br>программного обеспечения на компьютере, установочном<br>компакт-диске оборудования или на веб-узле Windows<br>Update (с вашего разрешения).<br>Политика конфиденциальности |  |  |  |  |  |  |
|                          | Paspeшить подключение к узлу Windows Update для<br>поиска программного обеспечения?                                                                                                    |  |  |  |  |  |  |
|                          | О Да, только в этот раз                                                                                                    |  |  |  |  |  |  |
|                          | О Да, сейчас и каждый раз при подключении<br>устройства                                                                                                    |  |  |  |  |  |  |
|                          | О Нет, не в этот раз                                                                                                    |  |  |  |  |  |  |
|                          | Для продолжения нажмите кнопку "Далее".                                                                                                    |  |  |  |  |  |  |
|                          | < Назад Далее > Отмена                                                                                                    |  |  |  |  |  |  |

Для установки драйвера запустите, исполняемый файл драйвера из папки дистрибутива (C:\Users\stork\Desktop\\_Distributive\_\Drivers\FTDI).

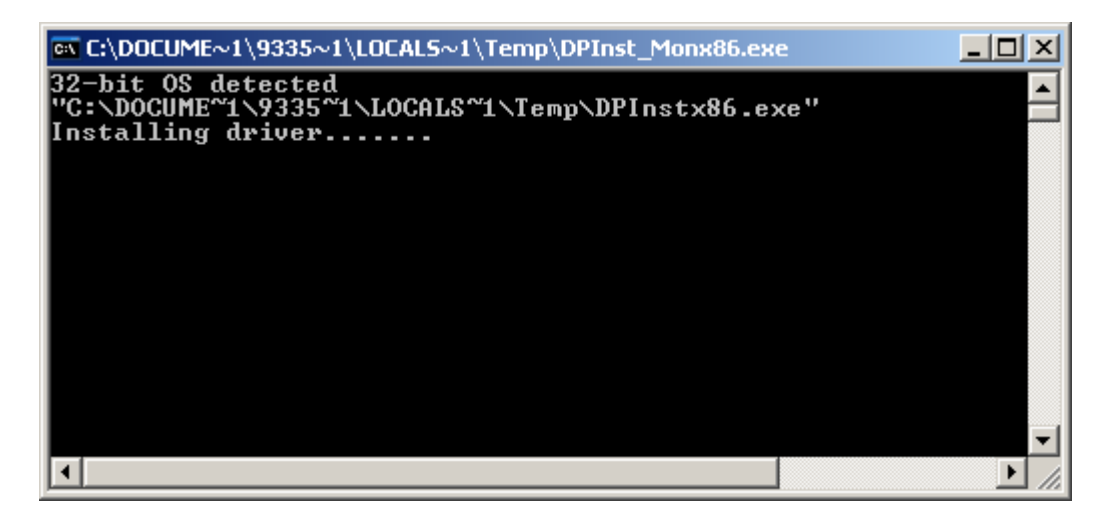

В случае успешной установки драйвера будет выдано следующее сообщение, после чего данное окно автоматически закроется.

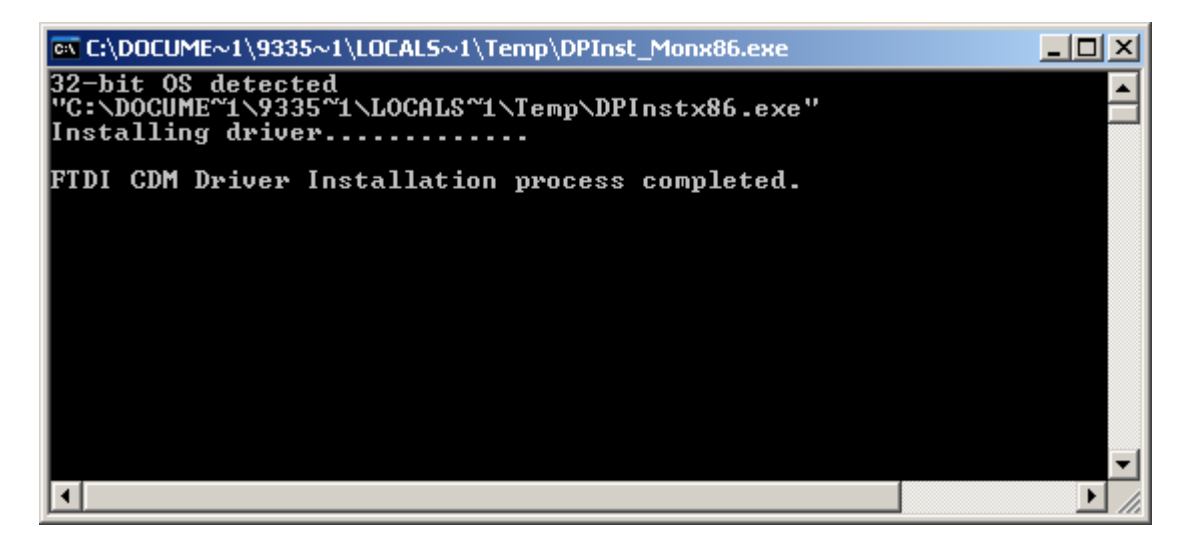

Окно мастера нового оборудования в этом случае можно закрыть, нажав на кнопку "Отмена". После установки драйвера операционная система выдаст запрос на перезагрузку компьютера.

| Изменен                                                                                                    | ие параметров системы                                                                                                    | $\times$ |
|----------------------------------------------------------------------------------------------------|----------------------------------------------------------------------------------------------------|----------|
| ?                                                                                                    | По завершении установки нового оборудования компьютер следует перезагрузить.                                                                                                    |          |
|                                                                                                    | Произвести перезагрузку сейчас?                                                                                                    |          |
|                                                                                                    | <u>Да</u> <u>Н</u> ет                                                                                                    |          |
| 📮 Лиспетче                                                                                                    | р устройств                                                                                                    |          |
| Консоль Де                                                                                                    |                                                                                                    |          |
| $\leftarrow \rightarrow  $                                                                                                    |                                                                                                    |          |
| E Antipation Main Control Control Con | птроллеры универсальной последовательной шины USB<br>USB Serial Converter<br>Запоминающее устройство для USB<br>Корневой USB концентратор<br>Стандартный OpenHCD USB хост-контроллер<br>огофункциональные адаптеры<br>иторы<br>ши и иные указывающие устройства<br>пты (COM и LPT)<br>ECP порт принтера (LPT1)<br>MosChip PCI Serial Port (COM3)<br>MosChip PCI Serial Port (COM4)<br>MosChip Unusable Parallel Port (LPT3)<br>USB Serial Port (COM14)<br>Последовательный порт (COM1) | ×        |

После перезагрузки запустите "Диспетчер устройств" и разверните группу "Порты (СОМ и LPT)". В раскрытой группе определите наличие нового виртуального порта – USB Serial Port. Номер данного виртуального СОМ-порта будет использоваться далее в настройках программного обеспечения.

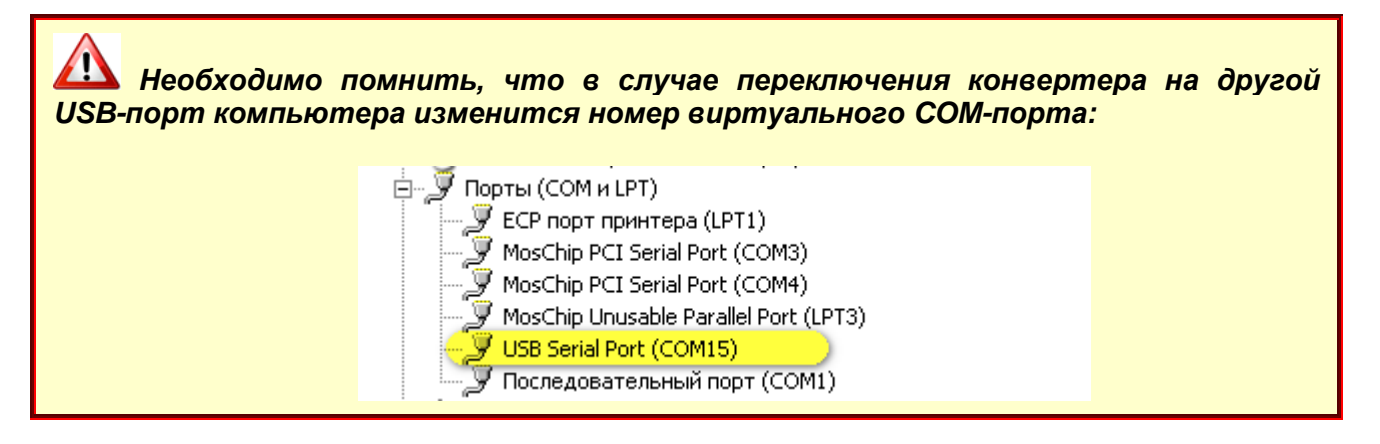

Если программное обеспечение для установки драйвера представлено в виде архивного файла, распакуйте данный архив к себе на компьютер и произведите установку нового оборудования согласно вышеописанной процедуре.

# 2.2 Автоматический поиск конвертера USB/RS485 с помощью программного обеспечения StorkAccess

В разделе 2<sup>Оборудование</sup> выберите вкладку <sup>Ш</sup> Линии связи и нажмите кнопку "Поиск конвертеров Сторк" для создания линии связи. Проверьте активность параметров, указанных на рисунке и запустите поиск конвертера, на компьютере к которому подключен конвертер. Найденный конвертер перенесите в базу данных и закройте окно поиска. Дополнительная настройка линии связи может быть произведена в окне "Линии связи".

| U,                              | 🖁 АРМ оператора СКД (          | торК - І | Мастеј   | р        |               |          |           |       |       |      |
|---------------------------------|--------------------------------|----------|----------|----------|---------------|----------|-----------|-------|-------|------|
| Ρ                               | убрики Настройки Спр           | авка     |          |          |               |          |           |       |       |      |
|                                 | 💉 📑 Линии связи                |          |          |          |               |          |           |       |       |      |
|                                 |                                |          | 🗷 л      | инии свя | ази           | _        |           |       |       |      |
| II                              | Оборудование                   | * -      | <u>୍</u> |          |               | 6        | <b>B</b>  |       |       | 6    |
| II                              | 📑 Линии связи 🦳 🗕              | -        | Ли       | нии свя  | ви            |          |           |       |       |      |
| II                              | 🎫 Контроллеры                  |          | H.       | аимено   | вание         | Опрос    | Пог       | (     | Обсл. | XOCI |
| II                              | 🗑 Управление выхода            | 111      |          | Поиск    | конвертер     | ов Stork | :/ftdi    |       |       |      |
| l                               | Настройки<br>видеонаблюдения   |          |          | Комп     | ьютер, на ко  | тором иш | утся конв | ертер | ы     |      |
| l                               | Пользователи                   | *        |          |          | KDATABASE     |          |           | Иска  | ать   |      |
| I                               | Состояние системы              | *        |          |          |               |          |           |       |       |      |
| II                              | 📑 События                      |          |          | Ha       | йденные л     | инии (г  | консерт   | еры)  | ):    |      |
| Системный журнал<br>Операторы 😵 |                                |          |          | He       | мер<br>ююоося | -        |           |       |       |      |
|                                 |                                |          |          |          | .000000       |          |           |       |       |      |
| I                               | Служебные                      | *        |          |          |               |          |           |       |       |      |
| II                              | 📰 Протокол ошибок св           | язи      |          |          |               |          |           |       |       | J    |
| II                              | 🔫 Команды                      |          |          |          |               | 1        |           |       |       | ı I  |
|                                 | 🔫 Отложенные команд            | ы        |          | Пер      | енести в БД   |          | За        | крыті | ь     | 1    |
|                                 | 🙀 Удаление устаревши<br>данных | IX       |          | Поиск    | завершен.     |          |           |       |       |      |

| StorK_Manager 🛛 🔀                                                                                 |
|---------------------------------------------------------------------------------------------------|
| Операция выполнена.<br>Дополнительные параметры линий связи можно установить в окне "Линии связи" |
| OK                                                                                                |